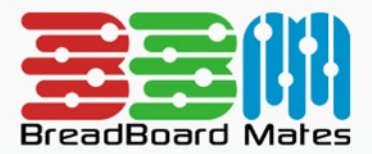

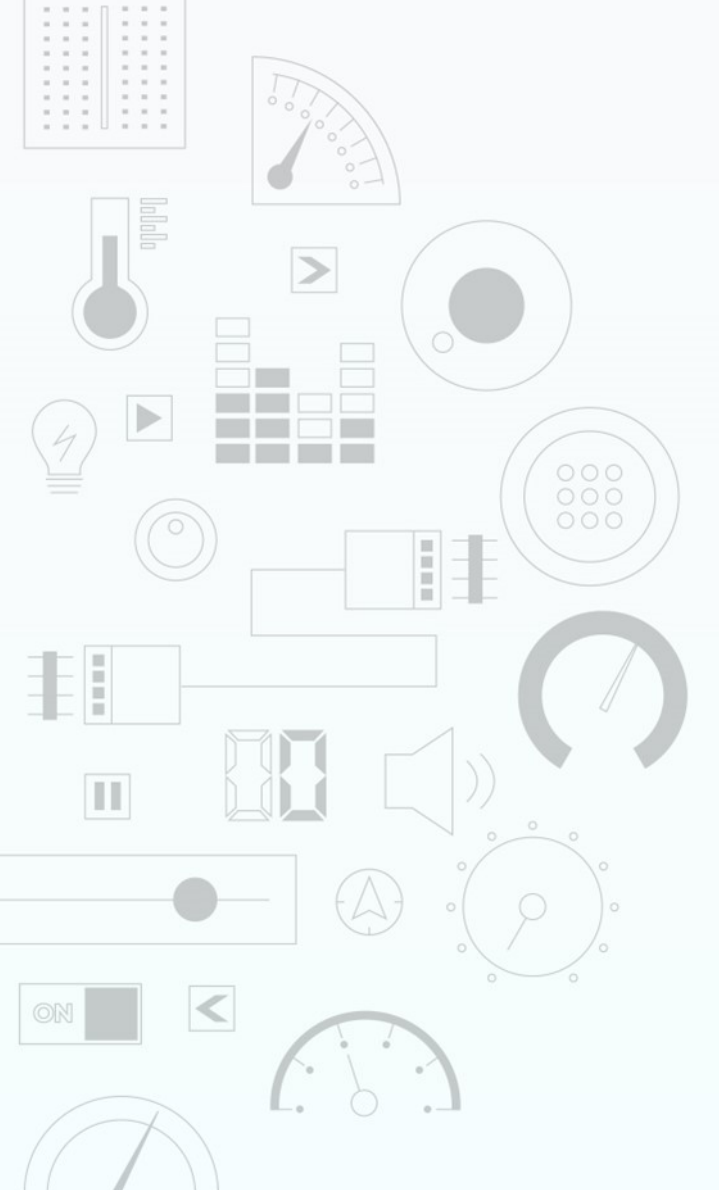

# TUTORIAL Design an Image Widget

Content may change at any time. Please refer to the resource centre for latest documentation.

## Contents

| Introduction      | 3 |
|-------------------|---|
| Widget Properties | 4 |
| Size and Position | 4 |
| Demonstration     | 6 |

## Introduction

The Image widget allows you to easily display an image on the TIMI module.

|         | SELECT WIDGET                                   | CLOSE |
|---------|-------------------------------------------------|-------|
| Static  | Label                                           |       |
| Led     | Simple Text Label Widget                        |       |
| Gauges  | Scale Numerical Scale Widget                    |       |
| Media   | Panel                                           |       |
| Digits  | Simple Rectangular Panel Widget                 |       |
| Graphs  | Media Panel<br>Highly Configurable Panel Widget |       |
| Buttons | Symbol                                          |       |
| Sliders | A Simple Static Icon Widget                     |       |
| Knobs   | Image<br>Custom Ima়িু Widget                   |       |
| Special |                                                 |       |
|         |                                                 |       |
|         |                                                 |       |
|         |                                                 |       |

#### BROWSE TEMPLATES

This tutorial requires basic knowledge about using the graphics editor. This includes adding widgets and modifying widget properties during design time. For more information regarding this, refer to the Graphics Editor manual.

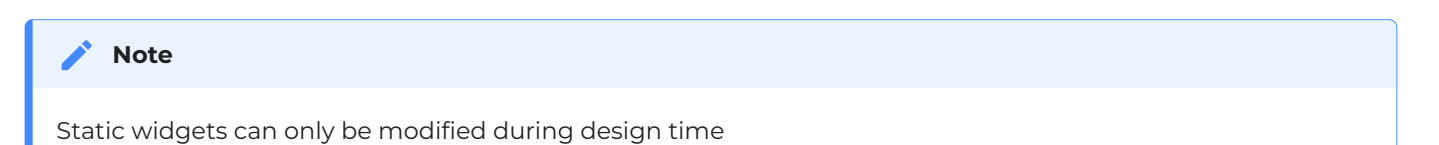

## **Widget Properties**

### Size and Position

#### Left and Top

Position of a widgets can be changed by entering values for the *Left* and *Top* properties.

| Left | 60 | 5 |
|------|----|---|
| Тор  | 31 | Ĵ |

Alternatively, the widget can be positioned by simply clicking and dragging into the desired position.

If the width or height of the Image widget is set to the maximum size of the display top or left dragging will not function.

#### Width and Height

For the Image widget, the size properties, *Width* and *Height*, can be changed by entering the value of a known width and Height in pixels.

| Width  | 160 | t. |
|--------|-----|----|
| Height | 30  |    |

Or the width and height can be simply changed by dragging the red dotted widget outline to the required size.

#### Source

The Source for the Image widget can be selected by clicking on the Source property. A file open dialogue will appear allowing you to browse for an image file.

| Select Image File     |                 |                                       |                   |    |     |        |             | ×   |
|-----------------------|-----------------|---------------------------------------|-------------------|----|-----|--------|-------------|-----|
| ← → × ↑ 📙 > This      | PC > Windows (C | :) > TIMIBackgrounds                  |                   | ~  | - ē |        | MIBackgroun | ds  |
| Organise 🔻 New folder | r               |                                       |                   |    |     |        |             | 1 ? |
| This PC               | Name            | ^                                     | Date modified     | Ту |     |        |             |     |
| 3D Objects            | CarbonFibre     |                                       | 8/08/2021 1:23 PM | Ρ  |     |        |             |     |
| E Desktop             |                 | Item type: PNG File                   |                   |    |     |        |             |     |
| Documents             |                 | Dimensions: 160 x 80<br>Size: 31.6 KB |                   |    |     |        |             |     |
| 🕂 Downloads           |                 |                                       |                   |    |     |        |             |     |
| 👌 Music               |                 |                                       |                   |    |     |        |             |     |
| E Pictures            |                 |                                       |                   |    |     |        |             |     |
| Videos                |                 |                                       |                   |    |     |        |             |     |
| 블 Windows (C:)        |                 |                                       |                   |    |     |        |             |     |
| 🛖 Pictures (\\serve   |                 |                                       |                   |    |     |        |             |     |
| 🛖 Music (\\server)    |                 |                                       |                   |    |     |        |             |     |
| 🛖 Movies (\\server    |                 |                                       |                   |    |     |        |             |     |
| 🛖 Downloads (\\se     |                 |                                       |                   |    |     |        |             |     |
| 🥐 Network 🗸 🗸         | <               |                                       |                   | >  |     |        |             |     |
| File nar              | me: CarbonFibre |                                       |                   |    | ~   | Images |             | ~   |
|                       | L               |                                       |                   |    |     | Open   | Cano        | :el |

After clicking on Open the image will be placed into the Image widget and stretched to the set dimensions.

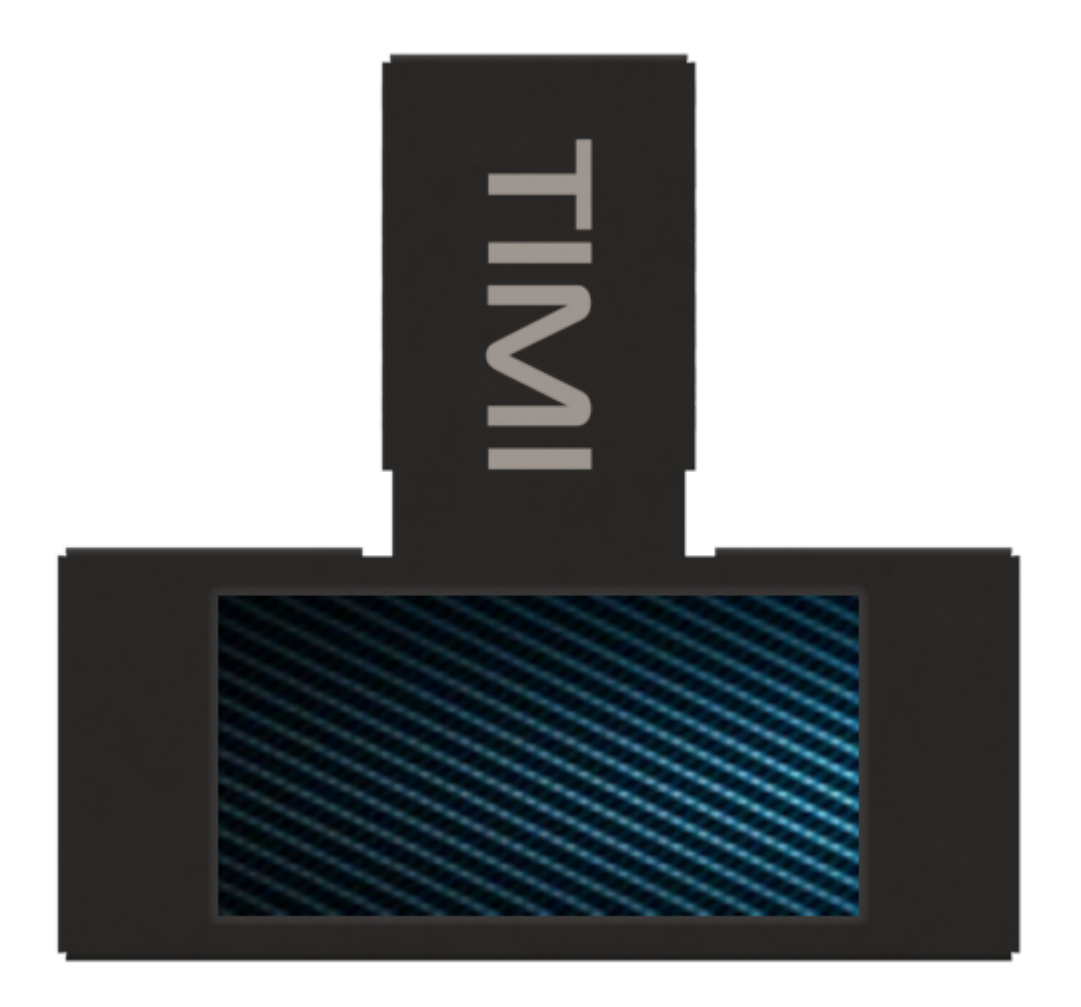

If needed, the image can be re-positioned and re-sized.

## Demonstration

For this demonstration we will use an Image widget as an attractive background with a Media Panel widget, a Media Gauge D widget and a Scale widget. For instructions on how to add a widget, refer to this discussion.

You can download the image below as your background image or alternatively use an image of your own.

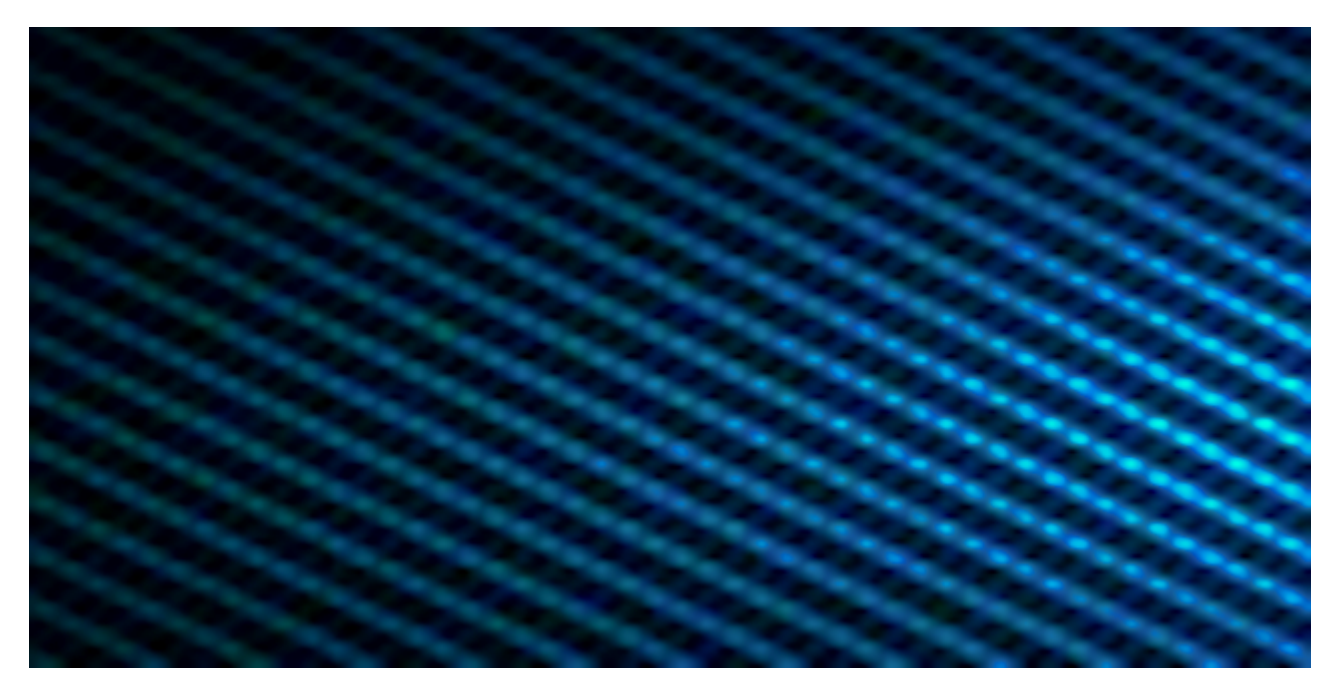

Click on Add Widget from the Graphics menu and select the Image Widget then click on CONFIRM as shown.

|         | SELECT WIDGET                                | CLOSE |
|---------|----------------------------------------------|-------|
| Static  | Label                                        |       |
| Led     | Simple Text Label Widget                     |       |
| Gauges  | Scale         Image: Scale Widget            |       |
| Media   | Panel                                        |       |
| Digits  | Simple Rectangular Panel Widget              |       |
| Graphs  | Media Panel Highly Configurable Panel Widget |       |
| Buttons | Symbol                                       | -     |
| Sliders | A Simple Static Icon Widget                  |       |
| Knobs   | Image<br>Custom Image Widget                 |       |
| Special | CONFIRM                                      |       |
|         |                                              |       |

BROWSE TEMPLATES

and set the properties as shown.

| TIN | _        |        |   |
|-----|----------|--------|---|
|     | Property | Value  |   |
|     | Name     | Image0 |   |
|     | Left     | 0      |   |
|     | Тор      | 0      |   |
|     | Width    | 160    | 5 |
|     | Height   | 80     |   |
|     | Source   |        |   |

Click on the Source Property and navigate to your image file then click on Open

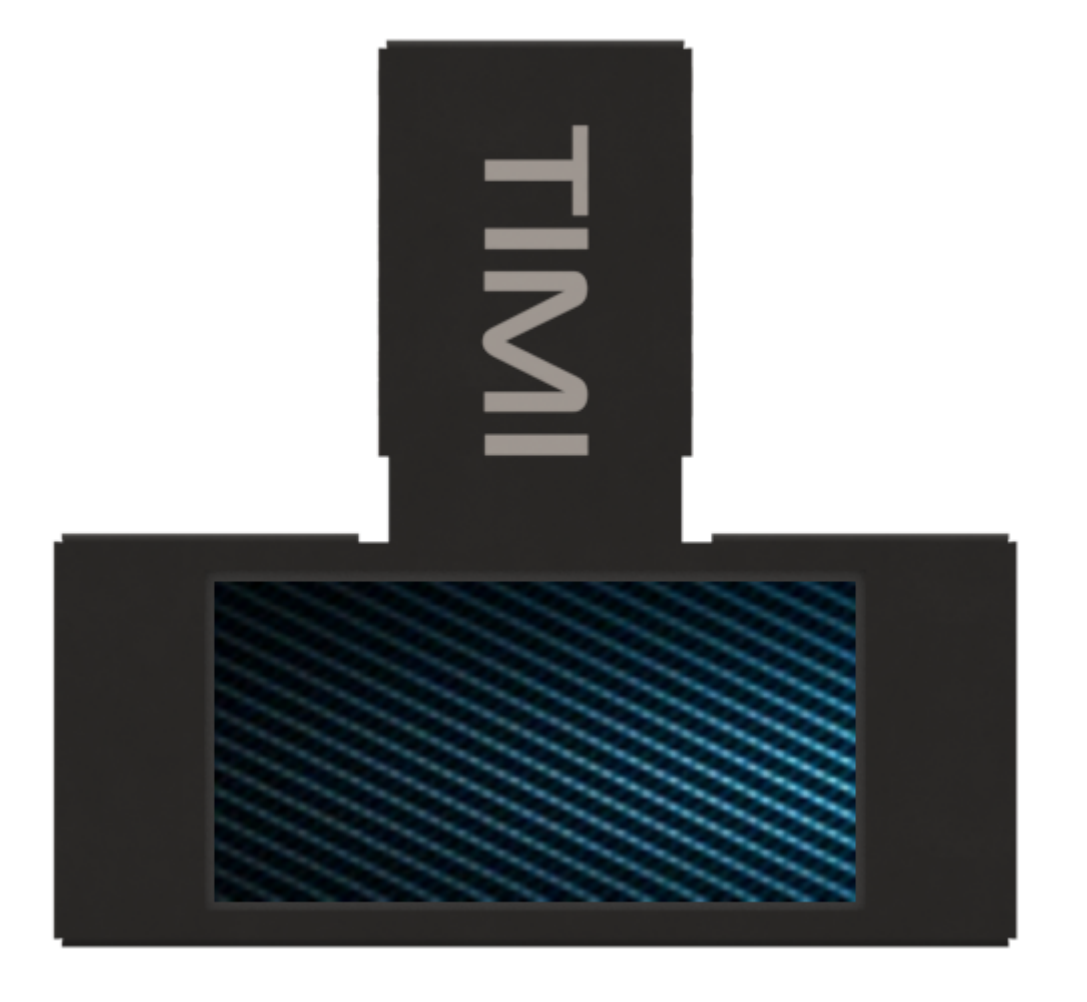

Next, add a Media Panel Widget.

|         | SELECT WIDG                                     | ET CLOSE |
|---------|-------------------------------------------------|----------|
| Static  | Label                                           |          |
| Led     | Simple Text Label Widget                        | -        |
| Gauges  | Scale<br>Numerical Scale Widget                 |          |
| Media   | Panel                                           |          |
| Digits  | Simple Rectangular Panel Widget                 |          |
| Graphs  | Media Panel<br>Highly Configurable Panel Widget |          |
| Buttons | Symbol                                          |          |
| Sliders | A Simple Static Icon Widget Image               | -        |
| Knobs   | Custom Image Widget                             |          |
| Special |                                                 | CONFIRM  |
|         |                                                 |          |

#### BROWSE TEMPLATES

and set the properties as shown.

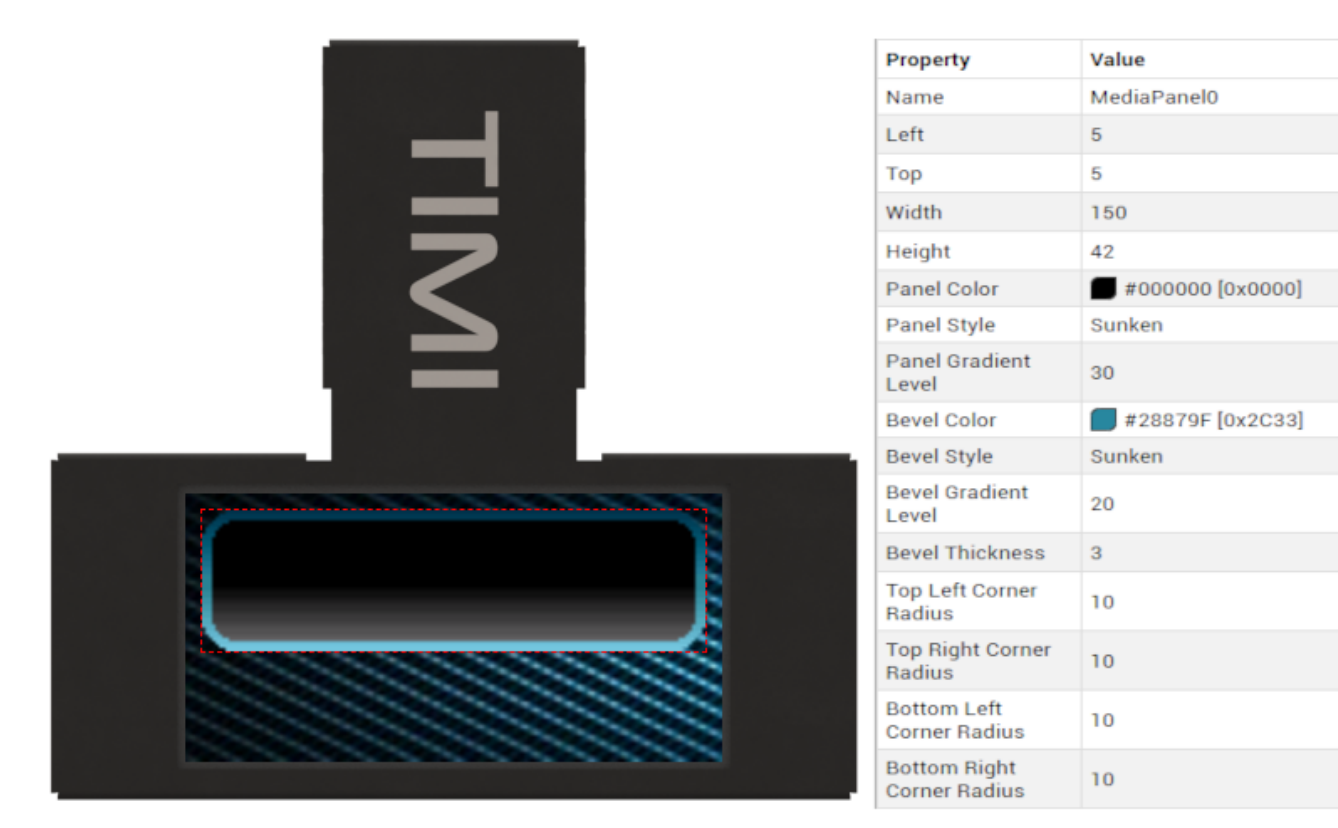

.

.

Next, add a Media Gauge D widget from the Graphics / Add Widget / Gauges tab.

|         | SELECT WIDGET                                      | CLOSE   |
|---------|----------------------------------------------------|---------|
| Static  | Gauge F                                            |         |
| Led     | Simple Linear Gauge Widget                         |         |
| Gauges  | Angular Meter<br>Traditional Angular Meter Widget  |         |
| Media   | Ruler Gauge                                        |         |
| Digits  | Ruler-style Linear Gauge Widget                    |         |
| Graphs  | Media Gauge A<br>Modern Design Linear Gauge Widget |         |
| Buttons | Media Gauge B                                      |         |
| Sliders | Highly Configurable Gauge Widget                   |         |
| Knobs   | Media Gauge C<br>Simple Arced Gauge Widget         |         |
| Special | Media Gauge D<br>Fancy LED Bar Gauge Widget        | CONFIRM |
|         | Media Thermometer                                  |         |

#### BROWSE TEMPLATES

and set the properties as shown.

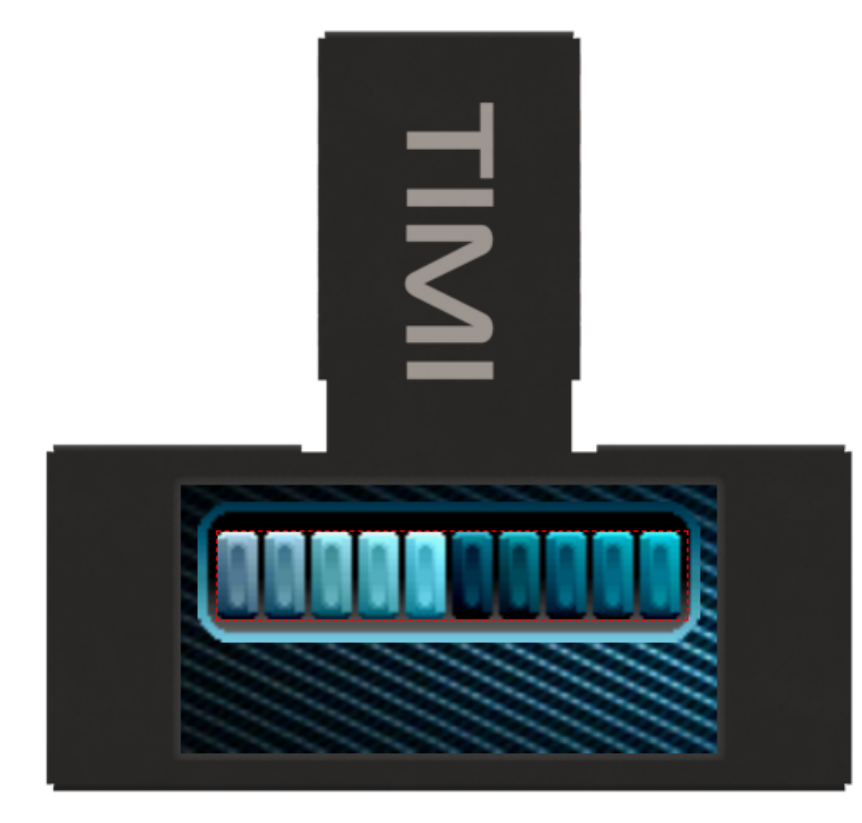

| Property           | Value                                  |
|--------------------|----------------------------------------|
| Name               | MediaGaugeD0                           |
| Left               | 11                                     |
| Тор                | 14                                     |
| Width              | 140                                    |
| Height             | 26                                     |
| Range              | 100                                    |
| Direction          | Normal •                               |
| Active Start Color | <b>#</b> 002E42 [0x0168]               |
| Active End Color   | ====================================== |
| Inactive Color     | #000000 [0x0000]                       |
| Inactive Mode      | Darken •                               |

And Finally add a Scale widget from the Graphics / Add Widget / Static tab.

#### SELECT WIDGET

|   |   | _ |   |   |
|---|---|---|---|---|
|   |   |   |   | - |
| _ | _ | _ | _ | _ |

| Static  |                                                 |                                         |
|---------|-------------------------------------------------|-----------------------------------------|
| Led     | Label<br>Simple Text Label Widget               |                                         |
| Gauges  | Scale<br>Numerical Scale Widget                 |                                         |
| Media   | Panel                                           |                                         |
| Digits  | Simple Rectangular Panel Widget                 | 0 ' ' '20 ' ' 40 ' ' 60 ' ' '80 ' ' 100 |
| Graphs  | Media Panel<br>Highly Configurable Panel Widget |                                         |
| Buttons | Symbol                                          |                                         |
| Sliders | Image                                           |                                         |
| Knobs   | Custom Image Widget                             |                                         |
| Special |                                                 | CONFIRM                                 |
|         |                                                 |                                         |
|         |                                                 |                                         |

#### BROWSE TEMPLATES

and set the properties as shown.

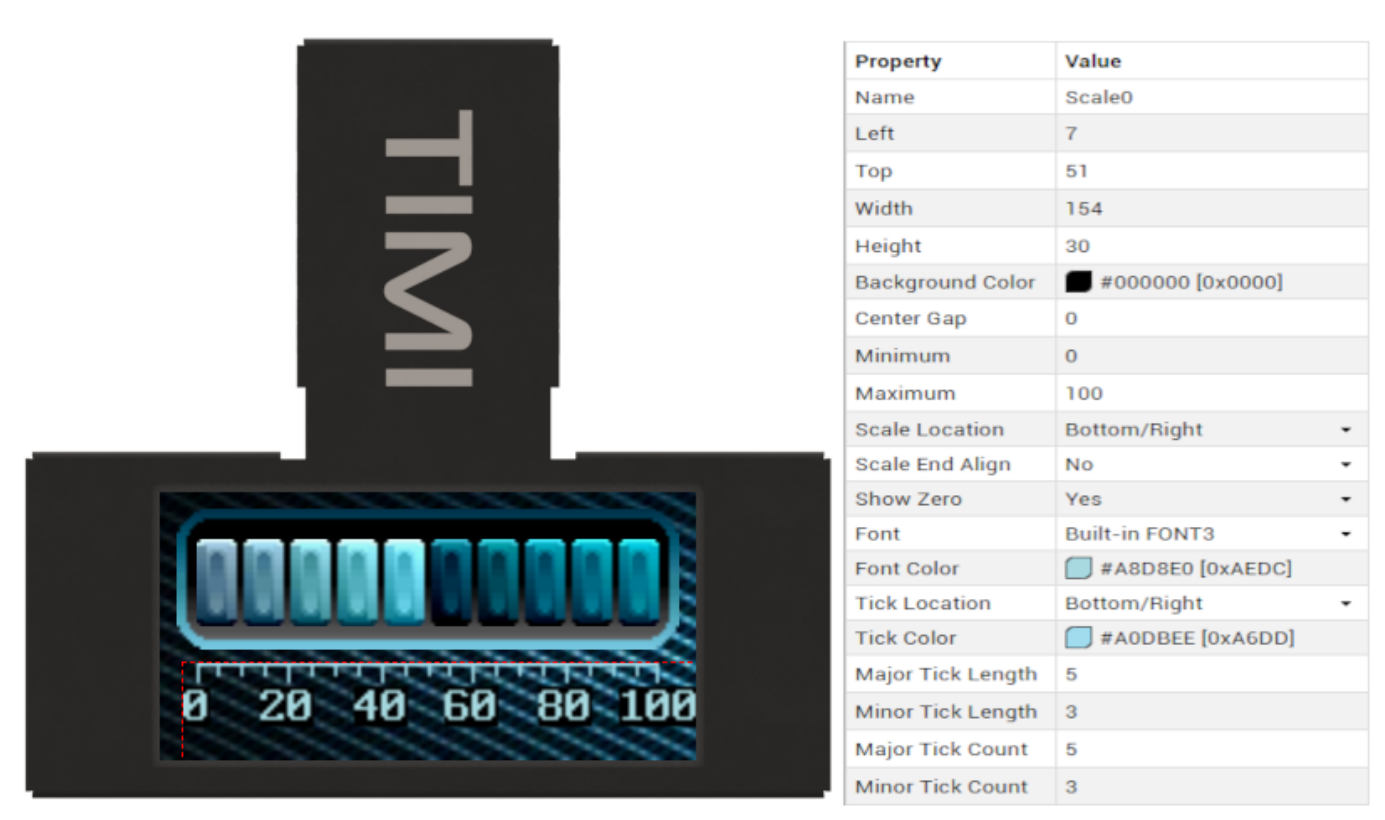